1. Ir al sitio principal de OKCPS (<u>http://www.okcps.org/</u>). Seleccione <u>Student Tools</u> y <u>Student AUP</u>

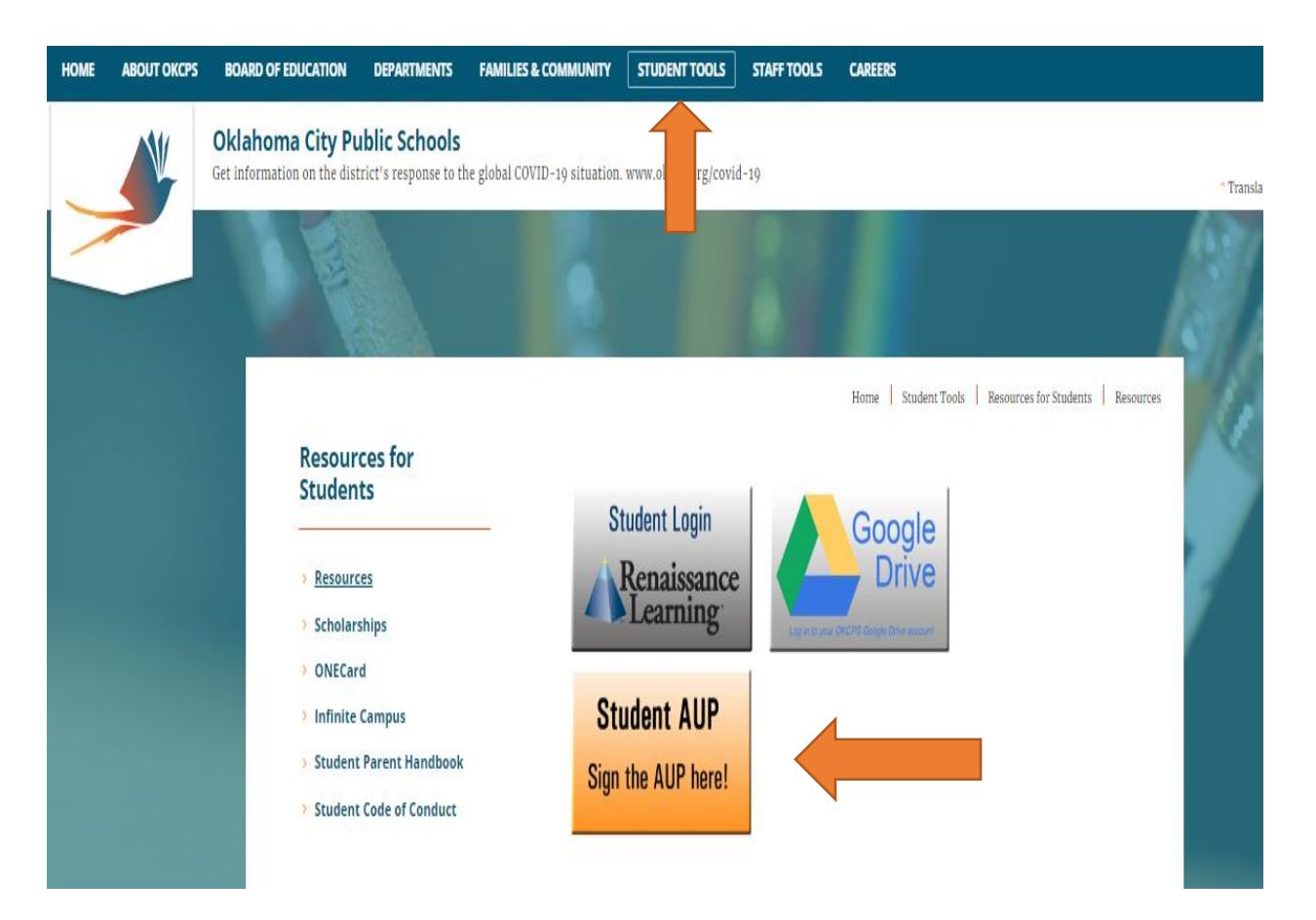

2. Llene la información que va aparecer a continuación. En el apellido(s) escríbalo tal y como aparece en **Infinite Campus.** 

|                                                                                    | Oklahoma City Public Schools Acceptable Use Policy |            |
|------------------------------------------------------------------------------------|----------------------------------------------------|------------|
|                                                                                    |                                                    |            |
|                                                                                    |                                                    |            |
| Sign AUP                                                                           |                                                    |            |
| If you want to sign the Acceptable Use Policy, Please Complete this form to Login: |                                                    |            |
| Student •                                                                          |                                                    |            |
| Primer NombrePlease Enter the Credentials:                                         |                                                    |            |
| Apollic                                                                            | First Name                                         |            |
| Apellic                                                                            | Last Name                                          |            |
| No. de Identifio                                                                   | icacion> StudentId                                 |            |
|                                                                                    | Birth Date (mmddyyyy)                              | mm dd yyyy |
| Fecha de                                                                           |                                                    | Submit     |
| Nacimiento                                                                         | :0:                                                |            |
| Mes/día/A                                                                          | λñο                                                |            |